# Arkusz kalkulacyjny – edycja komórek i wypełnianie seryjne, edycja formuł i funkcji, wykorzystanie tabeli przestawnej, cz. 6

# Zad. 1

Jedną z głównych zalet Excela jest możliwość wypełniania arkusza serią. Jednak nie wszystkie dane możemy w ten sposób powielać. Elementami, którymi można wypełnić arkusz są dni tygodnia i nazwy miesięcy (całe nazwy, jak i skróty), liczby oraz elementy ręcznie dodanych list niestandardowych. Jeżeli chodzi o elementy z list niestandardowych, to podczas przeciągania komórki automatycznie będą wypełniały się kolejnymi elementami z listy; jeżeli nie chcemy wypełniać serią, a jedynie skopiować dany element to podczas przeciągania musimy przytrzymać *Ctrl*. Ważne jest aby, na końcu, najpierw zwolnić przycisk myszki, a dopiero później *Ctrl*.

Zarejestruj proste makro, które będzie wypełniać seryjnie daty począwszy od 05-01-2023 do 05-12-2023. Zapisz makro pod nazwą *daty2023*. Efekt powinien wyglądać jak na rys. 1. Otwórz czysty arkusz Excela. Ustaw kursor w komórce A1 i uruchom wcześniej zarejestrowane makro.

|      | А                 | В |
|------|-------------------|---|
| 1    | terminy 2023      |   |
| 2    | <u>05.01.2023</u> |   |
| 3    | <u>05.02.2023</u> |   |
| 4    | <u>05.03.2023</u> |   |
| 5    | <u>05.04.2023</u> |   |
| 6    | <u>05.05.2023</u> |   |
| 7    | <u>05.06.2023</u> |   |
| 8    | <u>05.07.2023</u> |   |
| 9    | <u>05.08.2023</u> |   |
| 10   | <u>05.09.2023</u> |   |
| 11   | <u>05.10.2023</u> |   |
| 12   | <u>05.11.2023</u> |   |
| 13   | <u>05.12.2023</u> |   |
| 14   |                   |   |
| 15   |                   |   |
| Rys. | 1                 |   |

|      | А          | В |
|------|------------|---|
| 1    | Liczby1024 |   |
| 2    | 1024       |   |
| 3    | 1025       |   |
| 4    | 1026       |   |
| 5    | 1027       |   |
| 6    | 1028       |   |
| 7    | 1029       |   |
| 8    | 1030       |   |
| 9    | 1031       |   |
| 10   | 1032       |   |
| 11   | 1033       |   |
| 12   | 1034       |   |
| 13   | 1035       |   |
| 14   |            |   |
| Rvs. | 2          |   |

## Zad. 2

Jeżeli chodzi o liczby, to sytuacja jest odwrotna, przeciągnie liczby z klawiszem *Ctrl* powoduje wypełnienie serią (kolejnymi liczbami), natomiast przeciągnięcie komórki tylko przy pomocy myszki spowoduje skopiowanie zawartości komórki do całego zaznaczanego obszaru.

Zarejestruj makro wypełniające seryjnie kolumnę Excela kolejnymi liczbami od 1024 do 1035. Zapisz makro pod nazwą *liczby1024* (rozpocznij od ustawienia aktywnej komórki A1 poprzez zastosowanie skrótu klawiszowego *Ctrl+Home*; zastosuj czcionkę *Arial Black*). Efekt powinien wyglądać jak na rys. 2. Otwórz czysty arkusz Excela i uruchom wcześniej zarejestrowane makro.

#### Zad. 3

Jeżeli chcemy uzyskać liczby w kolejności malejącej lub kolejne liczby o określonych odstępach, musimy wpisać dwie kolejne liczby tego ciągu i przeciąganie rozpocząć dopiero po zaznaczeniu obu komórek (bez klawisza *Ctrl*). Zarejestruj makro wypełniające seryjnie kolumnę Excela kolejnymi etykietami *Mućka-445* do *Mućka-515* ze skokiem równym 5 (tj. *Mućka-445, Mućka-450* itd.). Zapisz makro pod nazwą *mucka* (rozpocznij od ustawienia aktywnej komórki A1 poprzez zastosowanie skrótu klawiszowego *Ctrl+Home*; zastosuj czcionkę *Times New Roman*). Efekt powinien wyglądać jak na rys. 3. Otwórz czysty arkusz Excela i uruchom wcześniej zarejestrowane makro.

| C1        | .7 *      | : × | $\checkmark$ |      | А                             | В      |  |
|-----------|-----------|-----|--------------|------|-------------------------------|--------|--|
|           | А         | В   | С            | 1    | data                          | liczba |  |
| 1         | Mućka-445 |     |              | 2    | środa, 3 styczeń 2024         | 1      |  |
| 2         | Mućka-450 |     |              | 3    | czwartek, 4 styczeń 2024      | 2      |  |
| 3         | Mućka-455 |     |              | 4    | piątek, 5 styczeń 2024        | 3      |  |
| 4         | Mućka-460 |     |              | 5    | sobota, 6 styczeń 2024        | 4      |  |
| 5         | Mućka-465 |     |              | 6    | niedziela, 7 styczeń 2024     | 5      |  |
| 6         | Mučka-470 |     |              | 7    | poniedziałek, 8 styczeń 2024  | 6      |  |
| /         | Mucka-4/5 |     |              | 8    | wtorek, 9 styczeń 2024        | 7      |  |
| 0<br>0    | Mučka-485 |     |              | 9    | środa, 10 styczeń 2024        | 8      |  |
| 10        | Mućka-490 |     |              | 10   | czwartek, 11 styczeń 2024     | 9      |  |
| 11        | Mućka-495 |     |              | 11   | piątek, 12 styczeń 2024       | 10     |  |
| 12        | Mućka-500 |     |              | 12   | sobota, 13 styczeń 2024       | 11     |  |
| 13        | Mućka-505 |     |              | 13   | niedziela, 14 styczeń 2024    | 12     |  |
| 14        | Mućka-510 |     |              | 14   | poniedziałek, 15 styczeń 2024 | 13     |  |
| 15        | Mućka-515 |     |              | 15   | wtorek, 16 styczeń 2024       | 14     |  |
| 16        |           |     |              | 16   | środa, 17 styczeń 2024        | 15     |  |
| 17<br>Dvc | ່<br>ວ    |     |              | 17   | czwartek, 18 styczeń 2024     | 16     |  |
| πуз.      | 3         |     |              | 18   | piątek, 19 styczeń 2024       | 17     |  |
|           |           |     |              | 19   |                               |        |  |
|           |           |     |              | KVS. | . 4                           |        |  |

#### Zad. 4

Jeżeli wypełniamy danymi kolumny, możemy zautomatyzować proces, jeżeli istnieją w kolumnach obok jakieś inne wprowadzone dane. Dwukrotne kliknięcie w miejscu, które służy do przeciągania komórek (czarny krzyżyk w prawej, dolnej części komórki) spowoduje wypełnienie serią komórek w kolumnie do miejsca, które znajduje się na równi z innymi komórkami (w kolumnie obok) wypełnionymi danymi. Zarejestruj makro w Excelu wypełniające seryjnie kolumnę A datami od 3 stycznia 2024 (w formacie pokazanym na rys. 4) do komórki w tej samej kolumnie leżącej obok komórki w kolumnie B wypełnionej seryjnie liczbami od 1 do 17. Zapisz makro pod nazwą *komorka\_obok* (rozpocznij od ustawienia aktywnej komórki A1 poprzez zastosowanie skrótu klawiszowego *Ctrl+Home*; zastosuj

czcionkę *Times New Roman*). Efekt powinien wyglądać jak na rys. 4. Otwórz czysty arkusz Excela i uruchom wcześniej zarejestrowane makro.

# Zad. 5

Podczas wpisywania danych w kolumnie, Excel zapamiętuje wpisane nazwy i podczas dodawania ich do kolejnej komórki sugeruje je jako podpowiedzi. Opcja ta ma zastosowanie dla danych, które zachowują swoją ciągłość, tzn. są zapisywane komórka pod komórką, lub mają styczność za pomocą innej kolumny znajdującej się obok. Oprócz podpowiedzi wyświetlających się po wpisaniu początkowej części nazwy, mamy również możliwość wyboru użytej już nazwy z menu kontekstowego (*Wybierz z listy rozwijanej*); tutaj równiej działa zasada ciągłości danych. Zarejestruj makro w Excelu wypełniające seryjnie kolumnę A ocenami od *Ocena-3,0* do *Ocena-4,0* na podstawie liczby punktów podanych w kolumnie B (punkty wypełnione seryjnie od 2 do 29 ze skokiem równym 3; skorzystaj przy tym z podpowiedzi Excela, klikając komórkę prawym przyciskiem myszy i z menu kontekstowego wybierając opcję *Wybierz z listy rozwijanej*; rys. 5). Zapisz makro pod nazwą *oceny* (rozpocznij od ustawienia aktywnej komórki A1 poprzez zastosowanie skrótu klawiszowego *Ctrl+Home*; zastosuj czcionkę *Book Antiqua*). Efekt powinien wyglądać jak na rys. 6. Otwórz czysty arkusz Excela i uruchom wcześniej zarejestrowane makro.

# Zad. 6

Zarejestruj makro *oceny2* automatycznie wystawiające oceny z informatyki na podstawie liczby uzyskanych z egzaminu punktów, korzystając z funkcji *WYSZUKAJ.PIONOWO*. Funkcja ta ma następującą składnię:

## = WYSZUKAJ.PIONOWO(szukana\_wartość, tabela, nr\_kolumny)

Najpierw wpisz nazwiska i przypisane im punkty, następnie przygotuj tabelę z ocenami (w formacie liczba punktów-ocena stosując wypełnianie seryjne) i w kolumnie *ocena* na liście ocen wprowadź formułę opartą na funkcji *WYSZUKAJ.PIONOWO* korzystając ze składni podanej wyżej (pamiętaj, aby zablokować adresy komórek tabeli za pomocą znaku \$ i aby wskazać jako *nr\_kolumny* liczbę 2 – druga kolumna tabeli z ocenami; rys. 7). Efekt powinien wyglądać jak na rys. 8. Przepisz dane pokazane na rys. 9 i uruchom wcześniej zarejestrowane makro.

## Zad. 7

Otwórz plik *fao.xlsx*. Zarejestruj makro o nazwie *fao*, które poda sumę produkcji mięsa w kolumnie H (zatytułowanej *suma*), a następnie utworzy w nowym arkuszu tabelę przestawną (*Wstawianie -> Tabele -> Tabela przestawna*) ukazującą sumę produkcji poszczególnych rodzajów mięsa na różnych kontynentach. Efekt powinien wyglądać jak na rys. 10. Zamknij plik *fao.xlsx* nie zapisując w nim zmian i otwórz go ponownie. Uruchom wcześniej zarejestrowane makro.

|     | A            |          | В                            | С              | D                    |          |  |  |  |
|-----|--------------|----------|------------------------------|----------------|----------------------|----------|--|--|--|
| 1   | ocena        |          | pkt                          |                |                      |          |  |  |  |
| 2   | Ocena-       | 3,0      | 2                            |                |                      |          |  |  |  |
| 3   | Ocena-       | 3,0      | 5                            |                |                      |          |  |  |  |
| 4   | Ocena-       | 3,0      | 8                            |                |                      |          |  |  |  |
| 5   | Ocena-       | 3,5      | 11                           |                |                      |          |  |  |  |
| 6   | Ocena-       | 25       | 1/                           |                |                      |          |  |  |  |
| 7   | Ocena-       | Calib    | Calibri 🗸 11 🗸 A^ A` 🗃 ~ % 👓 |                |                      |          |  |  |  |
| 8   | Ocena-       | В        | I 🗏 🖉 ·                      | - A            | 00, 0 <del>,</del> 0 | Ś        |  |  |  |
| 9   | Ocena-       | 4,0      | 23                           |                |                      |          |  |  |  |
| 10  | Ocena-       | 144      | vszukaj w me                 | 2011           |                      |          |  |  |  |
| 11  | Ocena-       |          | yszukaj w me                 | ilu            |                      |          |  |  |  |
| 12  |              | X        | Wy <u>t</u> nij              |                |                      |          |  |  |  |
| 13  |              | ۲'n      | Koniui                       |                |                      |          |  |  |  |
| 14  |              |          | Robid                        |                |                      |          |  |  |  |
| 15  |              |          | Opcje wkl                    | ejania:        |                      |          |  |  |  |
| 16  |              |          | r <sup>2</sup> 1             |                |                      |          |  |  |  |
| 17  |              |          |                              |                |                      |          |  |  |  |
| 18  |              |          | Wklej spe <u>c</u> jalnie    |                |                      |          |  |  |  |
| 19  |              | G        |                              |                |                      |          |  |  |  |
| 20  |              | ~        | Inteligenthe wyszukiwanie    |                |                      |          |  |  |  |
| 21  |              |          | Wstaw                        |                |                      |          |  |  |  |
| 22  |              |          | Usuń                         |                |                      |          |  |  |  |
| 23  |              |          | <u>o</u> 3011                |                |                      |          |  |  |  |
| 24  |              |          | Wyczy <u>ś</u> ć za          | wartość        |                      |          |  |  |  |
| 25  |              | ٢ð       | Przetłumac                   | z              |                      |          |  |  |  |
| 26  |              | -        |                              | _              |                      |          |  |  |  |
| 27  |              | 2        | Szybk <u>a</u> ana           | liza           |                      |          |  |  |  |
| 28  |              |          | Filtruj                      |                | >                    |          |  |  |  |
| 29  |              |          |                              |                |                      |          |  |  |  |
| 30  |              |          | Sortuj                       |                | /                    | -        |  |  |  |
| 31  |              |          | <u>P</u> obierz dar          | ne z tabeli/za | akres                | -        |  |  |  |
| 32  |              | +        |                              |                |                      | L        |  |  |  |
| 33  |              | Ϋ́       | Nowy kom                     | entar <u>z</u> |                      | L        |  |  |  |
| 34  |              | Ð        | <u>N</u> owa nota            | tka            |                      | -        |  |  |  |
| 35  |              | -        | Course to date               | م به م بار:    |                      | <u> </u> |  |  |  |
| 36  |              | <u>-</u> | P <u>o</u> rmatuj k          | omorki         |                      | -        |  |  |  |
| 57  |              |          | Wyb <u>i</u> erz z li        | sty rozwijan   | ej                   | -        |  |  |  |
| 58  |              |          | Definiui na                  | zwe            |                      |          |  |  |  |
|     | $\leftarrow$ | _        |                              |                |                      | :3       |  |  |  |
| Got | Sotowy       |          |                              |                |                      |          |  |  |  |

|    | А         | В      |  |
|----|-----------|--------|--|
| 1  | oceny     | punkty |  |
| 2  | Ocena-3,0 | 2      |  |
| 3  | Ocena-3,0 | 5      |  |
| 4  | Ocena-3,0 | 8      |  |
| 5  | Ocena-3,5 | 11     |  |
| 6  | Ocena-3,5 | 14     |  |
| 7  | Ocena-3,5 | 17     |  |
| 8  | Ocena-3,5 | 20     |  |
| 9  | Ocena-4,0 | 23     |  |
| 10 | Ocena-4,0 | 26     |  |
| 11 | Ocena-4,0 | 29     |  |
| 12 |           |        |  |

Rys. 6

Rys. 5

|    |                       | _   | -       | _        | _   | _     |  |
|----|-----------------------|-----|---------|----------|-----|-------|--|
|    | A                     | В   | С       | D        | E   | F     |  |
| 1  | nazwisko              | pkt | ocena   |          | pkt | ocena |  |
| 2  | Aleksandryjska Emilia | 16  |         |          | 16  | 3,0   |  |
| 3  | Cyrkowska Agnieszka   | 20  |         |          | 17  | 3,0   |  |
| 4  | Grzesiowska Balbina   | 29  |         |          | 18  | 3,0   |  |
| 5  | Jach Margaretta       | 25  |         |          | 19  | 3,5   |  |
| 6  | Kalinińska Patrycja   | 22  |         |          | 20  | 3,5   |  |
| 7  | Korubowski Aleksander | 21  | Tutaj z | zastosuj | 21  | 3,5   |  |
| 8  | Lydermach Anastazja   | 27  | funkcj  | ę        | 22  | 4,0   |  |
| 9  | Mońko Aleksandra      | 28  | WYSZ    | UKAJ.    | 23  | 4,0   |  |
| 10 | Nowumow Kacper        | 30  | PIONO   | owo      | 24  | 4,0   |  |
| 11 | Patrykowski Dawid     | 19  |         |          | 25  | 4,5   |  |
| 12 | Potyrała Arkadiusz    | 20  |         |          | 26  | 4,5   |  |
| 13 | Rymarczyk Katarzyna   | 18  |         |          | 27  | 4,5   |  |
| 14 | Styczkowska Justyna   | 27  |         |          | 28  | 5,0   |  |
| 15 | Serafińska Joanna     | 23  |         |          | 29  | 5,0   |  |
| 16 | Tymarenko Beata       | 29  |         |          | 30  | 5,0   |  |
| 17 |                       |     |         |          |     |       |  |

# Rys. 7

|    | А                     | В   | С     | D | E   | F     |  |
|----|-----------------------|-----|-------|---|-----|-------|--|
| 1  | nazwisko              | pkt | ocena |   | pkt | ocena |  |
| 2  | Aleksandryjska Emilia | 16  | 3,0   |   | 16  | 3,0   |  |
| 3  | Cyrkowska Agnieszka   | 20  | 3,5   |   | 17  | 3,0   |  |
| 4  | Grzesiowska Balbina   | 29  | 5,0   |   | 18  | 3,0   |  |
| 5  | Jach Margaretta       | 25  | 4,5   |   | 19  | 3,5   |  |
| 6  | Kalinińska Patrycja   | 22  | 4,0   |   | 20  | 3,5   |  |
| 7  | Korubowski Aleksander | 21  | 3,5   |   | 21  | 3,5   |  |
| 8  | Lydermach Anastazja   | 27  | 4,5   |   | 22  | 4,0   |  |
| 9  | Mońko Aleksandra      | 28  | 5,0   |   | 23  | 4,0   |  |
| 10 | Nowumow Kacper        | 30  | 5,0   |   | 24  | 4,0   |  |
| 11 | Patrykowski Dawid     | 19  | 3,5   |   | 25  | 4,5   |  |
| 12 | Potyrała Arkadiusz    | 20  | 3,5   |   | 26  | 4,5   |  |
| 13 | Rymarczyk Katarzyna   | 18  | 3,0   |   | 27  | 4,5   |  |
| 14 | Styczkowska Justyna   | 27  | 4,5   |   | 28  | 5,0   |  |
| 15 | Serafińska Joanna     | 23  | 4,0   |   | 29  | 5,0   |  |
| 16 | Tymarenko Beata       | 29  | 5,0   |   | 30  | 5,0   |  |
| 17 |                       |     |       |   |     |       |  |

Rys. 8

|    | A                  | В   | С     | D | E   | F     |  |
|----|--------------------|-----|-------|---|-----|-------|--|
| 1  | nazwisko           | pkt | ocena |   | pkt | ocena |  |
| 2  | Bosiajło Anika     | 29  |       |   | 16  | 3,0   |  |
| 3  | Carkowski Tomasz   | 18  |       |   | 17  | 3,0   |  |
| 4  | Durkacz Kamil      | 18  |       |   | 18  | 3,0   |  |
| 5  | Frankowski Bartosz | 28  |       |   | 19  | 3,5   |  |
| 6  | Granczak Monika    | 27  |       |   | 20  | 3,5   |  |
| 7  | Hardej Malwina     | 30  |       |   | 21  | 3,5   |  |
| 8  | Kogut Anastazy     | 16  |       |   | 22  | 4,0   |  |
| 9  | Mezemyr Sylwia     | 22  |       |   | 23  | 4,0   |  |
| 10 | Nowak Jan          | 24  |       |   | 24  | 4,0   |  |
| 11 | Nowiński Edmund    | 30  |       |   | 25  | 4,5   |  |
| 12 | Okarma Stanisław   | 27  |       |   | 26  | 4,5   |  |
| 13 | Syczewiński Jan    | 19  |       |   | 27  | 4,5   |  |
| 14 | Volk Eryk          | 18  |       |   | 28  | 5,0   |  |
| 15 | Wójcik Grażyna     | 20  |       |   | 29  | 5,0   |  |
| 16 | Życińska Maria     | 25  |       |   | 30  | 5,0   |  |
| 17 |                    |     |       |   |     |       |  |

#### Rys. 9

|    | А                             | В                 | С           | D        | E            |  |
|----|-------------------------------|-------------------|-------------|----------|--------------|--|
| 1  |                               |                   |             |          |              |  |
| 2  |                               |                   |             |          |              |  |
| 3  | Suma z suma                   | Etykiety kolumn 🖵 |             |          |              |  |
| 4  | Etykiety wierszy              | Drób              | Wieprzowina | Wołowina | Suma końcowa |  |
| 5  | Afryka                        | 419,6             | 135,4       | 620,5    | 1175,5       |  |
| 6  | Ameryka Łacińska i Południowa | 905,1             | 397,1       | 1056,1   | 2358,3       |  |
| 7  | Ameryka Północna              | 238,3             | 177,6       | 229,5    | 645,4        |  |
| 8  | Australia i Oceania           | 86,7              | 56,6        | 118,9    | 262,2        |  |
| 9  | Azja                          | 656,6             | 462,1       | 616,9    | 1735,6       |  |
| 10 | Europa                        | 1188,4            | 2608,7      | 1260,1   | 5057,2       |  |
| 11 | Suma końcowa                  | 3494,7            | 3837,5      | 3902     | 11234,2      |  |
| 12 |                               |                   |             |          |              |  |
| 13 |                               |                   |             |          |              |  |
| 14 |                               |                   |             |          |              |  |

Rys. 10

# Zad. 8

Przeanalizuj poniższy fragment makra (*daty2023*) (pamiętaj, że pojedynczy cudzysłów oznacza komentarz):

Sub daty2023()

1

' daty2023 Makro

| Range("A1").Select                                                   |
|----------------------------------------------------------------------|
| ActiveCell.FormulaR1C1 = "1/5/2023"                                  |
| Range("A2").Select                                                   |
| ActiveCell.FormulaR1C1 = "2/5/2023"                                  |
| Range("A1:A2").Select                                                |
| Selection.AutoFill Destination:=Range("A1:A12"), Type:=xlFillDefault |
| Range("A1:A12").Select                                               |
| Selection.Borders(xlDiagonalDown).LineStyle = xlNone                 |
| Selection.Borders(xlDiagonalUp).LineStyle = xlNone                   |
| With Selection.Borders(xlEdgeLeft)                                   |
| .LineStyle = xlContinuous                                            |
| .ColorIndex = 0                                                      |
| .TintAndShade = 0                                                    |

.Weight = xlThin

End With

1

Powyższe instrukcje języka VBA (zaznaczone na żółto) oznaczają kolejno:

- Range().Select pozwala wybrać określony zakres komórek;
- ActiveCell.FormulaR1C1 = "1/5/2023" w aktywnej komórce zakresu (wybranego w poprzednim wierszu) wprowadza datę;
- Selection.AutoFill Destination:=Range("A1:A12"), Type:=xlFillDefault pozwala wypełnić seryjnie zakres komórek (A1 do A12) korzystając z domyślnego typu wypełniania seryjnego opartego na źródłowym zakresie komórek;
- Selection.Borders(xlDiagonalDown).LineStyle = xlNone określa styl linii dla obramowań komórek (linia ukośna biegnąca od lewego górnego do prawego dolnego rogu komórki) we wcześniej wybranym bloku (w tym wypadku brak linii);
- With Selection.Borders(xlEdgeLeft) wybiera lewą krawędź bloku komórek i pozwala na ustawienie jej właściwości (styl linii, kolor, grubość itd.);
- .LineStyle = xlContinuous dla tej krawędzi ustala styl linii (linia ciągła);
- .ColorIndex = 0 dla tej krawędzi ustala kolor linii (czarny; w notacji szesnastkowej #000000);
- .*TintAndShade = 0* dla tej krawędzi umożliwia pociemnienie lub rozjaśnienie koloru linii (0 oznacza wartość neutralną);
- .Weight = xlThin dla tej krawędzi ustala grubość linii (cienka);
- End With kończy określanie właściwości linii krawędzi dla wybranego bloku komórek.

Na podstawie powyższych informacji napisz w Excelu makro o nazwie *daty2023\_1*, które sformatuje wszystkie krawędzie zewnętrzne (*xlEdgeLeft*, *xlEdgeTop*, *xlEdgeBottom*, *xlEdgeRight*) bloku komórek (C5 do C10) w następujący sposób:

- styl linii myślnik-kropka (xlDashDot);
- kolor linii ciemnoniebieski (5);
- pociemnienie koloru linii (1);
- grubość linii gruba (xlThick).

Uruchom wcześniej zapisane makro i sprawdź, czy nie zawiera błędów.

Zad. 9

Przeanalizuj poniższy fragment makra (daty2023):

```
With Selection.Borders(xlInsideVertical)
```

.LineStyle = xlContinuous

.ColorIndex = 0

.TintAndShade = 0

```
.Weight = xlThin
```

End With

With Selection.Borders(xllnsideHorizontal)

```
.LineStyle = xlContinuous
```

.ColorIndex = 0

```
.TintAndShade = 0
```

```
.Weight = xlThin
```

End With

Powyższe instrukcje języka VBA oznaczają kolejno:

- Selection.Borders(xlInsideVertical) wybiera pionowe wewnętrzne krawędzie bloku komórek;
- Selection.Borders(xlInsideHorizontal) wybiera poziome wewnętrzne krawędzie bloku komórek.

Na podstawie powyższych informacji zmodyfikuj wcześniej utworzone makro o nazwie *daty2023\_1*, tak aby oprócz formatowania krawędzi zewnętrznych bloku komórek sformatowało wszystkie pionowe i poziome krawędzie wewnętrzne (*xlInsideVertical*, *xlInsideHorizontal*). Zmień zakres komórek bloku na C5 do D10. Krawędzie wewnętrzne powinny być sformatowane następująco:

- styl linii myślnik (xlDash);
- kolor linii fioletowy (7);
- rozjaśnienie koloru linii (1);
- grubość linii średnia (xlMedium).

Zapisz makro pod nazwą *daty2023\_2*. Uruchom je i sprawdź, czy nie zawiera błędów.

#### Zad. 10

Przeanalizuj poniższy fragment makra (daty2023):

Selection.Font.Bold = True

Selection.Font.Italic = True

Selection.Font.Underline = xlUnderlineStyleSingle

With Selection.Interior

.Pattern = xlSolid

.PatternColorIndex = xlAutomatic

.Color = 65535

.TintAndShade = 0

.<mark>PatternTintAndShade = 0</mark>

End With

Powyższe instrukcje języka VBA oznaczają kolejno:

- Selection.Font.Bold = True ustawia pogrubienie czcionki;
- Selection.Font.Italic = True ustawia kursywę;
- Selection.Font.Underline = xlUnderlineStyleSingle ustawia podkreślenie czcionki pojedynczą linią;
- With Selection.Interior wybiera wnętrze komórek bloku i pozwala na ustawienie jego właściwości (wzór, kolor wzoru, kolor wnętrza, itd.);
- .*Pattern = xlSolid –* jednolity kolor;
- .*PatternColorIndex = xlAutomatic* kolor automatyczny;
- .Color = 65535 kolor zielony (aqua);
- *.PatternTintAndShade* = 0 rozjaśnienie lub pociemnienie koloru wzorca.

Na podstawie powyższych informacji zmodyfikuj wcześniej utworzone makro o nazwie *daty2023\_2*, tak aby dodatkowo sformatowało wnętrze komórek bloku według poniższego schematu oraz wpisało do komórek od C5 do D10 wielką literę A [skorzystaj z instrukcji *Range("C5:D10").FormulaR1C1 = "A"*]

• czcionka pogrubiona, kursywa, podwójne podkreślenie (xlUnderlineStyleDoubleAccounting);

• wzór – siatka (xlGrid);

- kolor wzoru ciemnozielony (50);
- kolor wnętrza komórek żółty (*vbYellow*), bez rozjaśnienia lub pociemnienia;
- kolor wzorca pociemniony (-1).

Zapisz makro pod nazwą *daty2023\_3*. Uruchom je i sprawdź, czy nie zawiera błędów.

Zad. 11

Przeanalizuj poniższy fragment makra (daty2023):

With Selection.Font

.Color = -11489280

<mark>.TintAndShade = 0</mark>

End With

Rows("1:1").Select

Selection.Insert Shift:=xIDown, CopyOrigin:=xIFormatFromLeftOrAbove

Range("A1").Select

ActiveCell.FormulaR1C1 = "terminy 2023"

Range("B2").Select

Columns("A:A").ColumnWidth = 12

Range("A1").Select

Selection.Borders(xlDiagonalDown).LineStyle = xlNone

Selection.Borders(xlDiagonalUp).LineStyle = xlNone

Powyższe instrukcje języka VBA oznaczają kolejno:

- *With Selection.Font* wybiera czcionkę w obrębie bloku komórek i pozwala na ustawienie jej właściwości (kolor, rozjaśnienie lub pociemnienie, itd.);
- .Color = -11489280 określa kolor czcionki (oliwkowy);
- .*TintAndShade* = 0 brak rozjaśnienia lub pociemnienia;
- *Rows("1:1").Select* wybiera cały pierwszy wiersz;
- Selection.Insert Shift:=xIDown, CopyOrigin:=xIFormatFromLeftOrAbove wstawia wiersz poniżej bieżącego ustawiając jego format na podstawie komórek leżących powyżej wstawianego zakresu komórek;
- Range("A1").Select wybiera komórkę A1;
- ActiveCell.FormulaR1C1 = "terminy 2023" wstawia do aktywnej komórki zakresu (komórki A1) tekst;
- Columns("A:A").ColumnWidth = 12 ustala szerokość kolumny A na 12 pkt.

Na podstawie powyższych informacji zmodyfikuj wcześniej utworzone makro o nazwie *daty2023\_3*, tak aby dodatkowo sformatowało czcionkę wewnątrz bloku komórek, dodało nową kolumnę oraz ustawiło jej szerokość według poniższego schematu:

- kolor czcionki niebieski (vbBlue);
- lekkie rozjaśnienie koloru czcionki (0,5);
- wstawienie nowej kolumny E na prawo od kolumny D [Columns("D:D").Select, xlToRight];
- wstawienie tekstu "Tekst" do komórek od C5 do E10;
- ustawienie szerokości kolumny E na 15 pkt.

Zapisz makro pod nazwą *daty2023\_4*. Uruchom je i sprawdź, czy nie zawiera błędów.

#### Zad. 12

Przeanalizuj poniższy fragment makra (*daty2023*):

Range("A1:A13").Select

With Selection

.HorizontalAlignment = xlCenter

.VerticalAlignment = xlCenter

.WrapText = False

.Orientation = 0

.AddIndent = False

.IndentLevel = 0

.ShrinkToFit = False

.ReadingOrder = xlContext

.MergeCells = False

End With

Powyższe instrukcje języka VBA oznaczają kolejno:

- . HorizontalAlignment = xlCenter wyrównanie zawartości komórki w poziomie do środka;
- . VerticalAlignment = xlCenter wyrównanie zawartości komórki w pionie do środka;
- •. WrapText = False zawijanie tekstu w obrębie komórki (brak)
- . Orientation = 0 orientacja tekstu w komórce (kąt obrotu wyrażony w stopniach; w tym wypadku 0 stopni)
- .AddIndent = False wcięcie (brak)
- .IndentLevel = 0 głębokość wcięcia (od 0 do 15; w tym wypadku 0)
- .*ShrinkToFit = False –* zmniejsza tekst, żeby zmieścił się w kolumnie o określonej szerokości (w tym wypadku brak zmniejszania);
- *.ReadingOrder* = *xlContext* kierunek czytania (od lewej do prawej, od prawej do lewej lub zgodnie z kontekstem; w tym wypadku zgodnie z kontekstem, tj. *xlContext*)

• .*MergeCells = False* – scalanie komórek (brak).

Na podstawie powyższych informacji napisz makro o nazwie *format\_moj*, które będzie formatowało komórki (A1:B13) w Excelu w następujący sposób:

- scalanie komórek zakresu (True);
- szerokość kolumn równa 20 pkt. [.ColumnWidth = 20]
- tekst wewnątrz scalanych komórek (Przykładowy długi tekst);
- wyrównanie w poziomie do prawej (xlRight);
- wyrównanie w pionie do góry (xlTop);

Uruchom makro i sprawdź, czy nie zawiera błędów.

#### Zad. 13

Zmodyfikuj makro *format\_moj* (zapisz je pod nazwą *format\_moj2*) w następujący sposób:

- dłuższy tekst w obrębie scalonych komórek (Przykładowy bardzo bardzo bardzo bardzo bardzo bardzo bardzo bardzo;
- zawijanie tekstu w obrębie komórki (True);
- orientacja tekstu w komórce (kąt obrotu 90 stopni).

Uruchom makro i sprawdź, czy nie zawiera błędów.

#### Zad. 14

Zmodyfikuj makro *format\_moj2* (zapisz je pod nazwą *format\_moj3*) w następujący sposób:

- wcięcie (True);
- głębokość wcięcia (12);
- kierunek czytania (od prawej do lewej; *xlRTL*).

Uruchom makro i sprawdź, czy nie zawiera błędów.

#### Zad. 15

Utwórz nowe makro (format\_moj5) w następujący sposób:

- wpisanie do komórki A1 tekstu (Przykładowy bardzo długi tekst);
- zmniejszenie tekstu (True), żeby zmieścił się w kolumnie o określonej szerokości.

Uruchom makro i sprawdź, czy nie zawiera błędów.

#### Zad. 16

Przeanalizuj poniższy fragment makra (mucka):

With Selection.Font

| .Name = "Times New Roman"         |
|-----------------------------------|
| .Size = 11                        |
| .Strikethrough = False            |
| .Superscript = False              |
| .Subscript = False                |
| .OutlineFont = False              |
| .Shadow = False                   |
| .Underline = xlUnderlineStyleNone |
| .ThemeColor = xlThemeColorLight1  |
| .TintAndShade = 0                 |
| ThemeFont = xIThemeFontNone       |

End With

Powyższe instrukcje języka VBA oznaczają kolejno:

- With Selection. Font umożliwia odwołanie się do właściwości czcionki;
- .Name = "Times New Roman" rodzaj czcionki;
- .*Size = 11 –* rozmiar czcionki;
- .Strikethrough = False przekreślenie czcionki (brak);
- .Superscript = False indeks górny (brak);
- .Subscript = False indeks dolny (brak);
- .OutlineFont = False czcionka wektorowa (brak);
- .Shadow = False cień (brak);
- .Underline = xlUnderlineStyleNone podkreślenie (brak);
- .ThemeColor = xlThemeColorLight1 kolor czcionki (jasny);
- •.*ThemeFont = xlThemeFontNone –* czcionka należąca do predefiniowanego zbioru czcionek o określonym stylu (wartości od 0 do 2; w tym wypadku brak).

Na podstawie powyższych informacji napisz makro o nazwie *czcionka*, które będzie formatowało czcionkę w komórkach (A1:A10) w następujący sposób:

- wpisanie tekstu do komórek A1 do A10 (Czcionka);
- rodzaj czcionki Calibri;
- wielkość czcionki 15;
- przekreślenie czcionki (True);
- indeks górny czcionki (True);
- czcionka wektorowa (True);
- cień (True);
- podkreślenie pojedyncze (xlUnderlineStyleSingle);
- kolor czcionki zielony (xlThemeColorAccent6);
- predefiniowany zbiór czcionek (2).

Uruchom makro i sprawdź, czy nie zawiera błędów.

Zad. 17

Przeanalizuj poniższy fragment makra (komorka\_obok):

Range("A1").Select

ActiveCell.FormulaR1C1 = "1/3/2024"

Range("A1:A17").Select

Selection.NumberFormat = "[\$-x-sysdate]dddd, mmmm dd, yyyy"

Powyższe instrukcje języka VBA oznaczają kolejno:

- ActiveCell.FormulaR1C1 = "1/3/2024" wprowadzenie tekstu do aktywnej komórki (w tym wypadku data w formacie dzień/miesiąc/rok)
- Selection.NumberFormat = "[\$-x-sysdate]dddd, mmmm dd, yyyy" ustawienie formatu komórki (format daty nazwa dnia tygodnia, dzień, miesiąc, rok)

Na podstawie powyższych informacji napisz makro o nazwie *komorka\_obok2*, które będzie wpisywało i formatowało datę w komórkach A1:A10 (wypełnianie seryjne) w następujący sposób:

- data od 9 do 18 stycznia 2023 pierwotnie w formacie dd-mm-rrrr;
- ostateczny (wynikowy) format daty rrrr-mm-dd ("yyyy-mm-dd;@");

Uruchom makro i sprawdź, czy nie zawiera błędów.

#### Zad. 18

Przeanalizuj poniższy fragment makra (oceny2):

Range("A1").Select

ActiveCell.FormulaR1C1 = "=VLOOKUP(RC[1],R1C4:R5C5,2)"

Range("A1").Select

Selection.AutoFill Destination:=Range("A1:A9"), Type:=xlFillDefault

Range("A1:A9").Select

Powyższa instrukcja języka VBA oznacza:

ActiveCell.FormulaR1C1 = "=VLOOKUP(RC[1],R1C4:R5C5,2)" – wprowadzenie do aktywnej komórki formuły =WYSZUKAJ.PIONOWO(szukana\_wartość;tablica;nr\_kolumny)

Na podstawie powyższych informacji napisz w Excelu makro o nazwie *oceny3*, które będzie wstawiało w komórkach A1:A10 oceny na podstawie liczby punktów podanych w komórkach B1:B10 (rys. 11) na podstawie skali ocen podanych w komórkach D5:E9 (rys. 12):

| Ocena | Pkt. |
|-------|------|
|       | 9    |
|       | 8    |
|       | 5    |
|       | 6    |
|       | 8    |
|       | 7    |
|       | 9    |
|       | 7    |
|       | 8    |
|       | 9    |

Rys. 11

| Pkt. | Ocena |
|------|-------|
| 5    | 3,0   |
| 6    | 3,5   |
| 7    | 4,0   |
| 8    | 4,5   |
| 9    | 5,0   |

Rys. 12

Uruchom makro i sprawdź, czy nie zawiera błędów.

# Źródła:

https://expose.pl/wypelnianie-seria-i-kopiowanie/

https://learn.microsoft.com/en-us/office/vba/api/excel.range.formular1c1

https://learn.microsoft.com/en-us/office/vba/api/excel.border(object)

https://stackoverflow.com/questions/40973322/set-all-sheets-fill-color-to-no-fill-using-vba-in-excel

https://learn.microsoft.com/en-us/office/vba/api/excel.colorindex

https://learn.microsoft.com/en-us/office/vba/api/excel.border.weight

https://learn.microsoft.com/en-us/office/vba/api/excel.xlunderlinestyle

https://learn.microsoft.com/en-us/office/vba/api/excel.range.orientation

https://learn.microsoft.com/en-us/office/vba/api/excel.range.addindent

https://learn.microsoft.com/en-us/office/vba/api/excel.range.indentlevel

https://learn.microsoft.com/en-us/office/vba/api/excel.range.shrinktofit https://learn.microsoft.com/en-us/office/vba/api/excel.font.strikethrough https://learn.microsoft.com/en-us/office/vba/api/excel.outlinefont https://learn.microsoft.com/en-us/office/vba/api/excel.interior.themecolor https://learn.microsoft.com/en-us/office/vba/api/excel.font.themefont